# - สำหรับอาจารย์ที่ปรึกษาวิทยานิพนธ์ -คู่มือการใช้งานระบบฐานข้อมูลอาจารย์ที่ปรึกษาวิทยานิพนธ์ อาจารย์ประจำหลักสูตร (THESIS ADVISOR SYSTEM)

 เข้าใช้งานผ่านทาง https://grad.snru.ac.th จากหน้าเว็บไซต์บัณฑิตวิทยาลัย แล้วคลิกเมนู ระบบสารสนเทศ > ระบบ ฐานข้อมูลอาจารย์ที่ปรึกษาวิทยานิพนธ์/อาจารย์ประจำหลักสูตร (TAS) หรือเข้าระบบโดยตรงที่ลิงก์

https://gsmis.snru.ac.th/advisor

| ตริหยาลัย – มหาวิทยาลัยราชกัญ × +                                                                                                    | v –                                                                                        |
|----------------------------------------------------------------------------------------------------|--------------------------------------------------------------------------------------------|
| C grad.snru.ac.th                                                                                                    | 🖻 🏠 🕪 🕻 🌲 🕻                                                                                |
| n    สิษม์เก่านั้น 🛒 Windows software, 💿 CodingNepal   Crea M Gmail 📭 YouTube 💡                                                                                                    | Maps 📀 PHP 7.4.19 - phpinf 😵 โรงเรียนเพียงพิทยาพัฒน์ 🙋 10 Free Bootstrap A 🛛 » 📙 Oth       |
| <b>Unificial States (Balance)</b><br><b>Statute School Scient Nation (Balance)</b><br><b>Statute School Scient Nation (Balance)</b><br><b>Statute School Scient Nation (Balance)</b> | *********                                                                                  |
|                                                                                                    |                                                                                            |
| ระบบสารสนเทศ (สำหรับบุคลากร)                                                                                                    | ระบบสารสนเทศ (สำหรับนักศึกษา)                                                              |
| ระบบการดีดตามการตีพิมพ์วารสาร (TPGS)                                                                                                    | ระบบตรวจสอบผลการเรียนออนไลน์ (SNRU Connect)                                                |
| ระบบจองเลขที่หนังสือราชการและเลขที่กำลั่งออนไลน์ (GSBook Online)                                                                                                    | ระบบตรวจสอบการลอกเลียนวรรณกรรมทางวิชาการ (อักขราวิลุทธิ์)                                  |
| ระบบฐานข้อมูลอาจารย์ที่ปรึกษาวิทยานิพนธ์/อาจารย์ประจำหลักสูตร (TAS)                                                                                                    | ระบบรับสมัครนักศึกษาระดับบัฒฑิตศึกษา (GS Admission)                                        |
| ระบบจองเลขที่ชุดเบิกจ่ายงบประมาณจัดซื้อจัดจ้าง (bbs)                                                                                                    | ระบบฐานข้อมูลวิทยานิพนธ์ออนไลน์ (SNRU E-THESIS)                                            |
| ระบบสารสนเทศเพื่อการตัดสินใจเพื่อการบริหารอัดการใช้งบประมาณก่าใช้จ่ายของบัณฑิตวิทยาลัย                                                                                               | วารสารบัณฑิตศึกษา มหาวิทยาลัยราชภัฏสกลนคร (SAKON NAKHON GRADUATE STUDIES JOURNAL)          |
| (fnReport)                                                                                                    | วารสารการบริหารการศึกษาและภาวะผู้นำ (Journal of Educational Administration and Leadership) |
|                                                                                                    | วารสารวิชาการหลักสูตรและการสอบ (Journal of Curriculum and Instruction)                     |
|                                                                                                    |                                                                                            |

2. ลงชื่อเข้าใช้งานโดยใช้ user & password (โดยของชื่อผู้ใช้กับรหัสผ่านจาก เจ้าหน้าที่งานสัดส่วนอาจารย์ที่ปรึกษา วิทยานิพนธ์ ที่บัณฑิตวิทยาลัย ) แล้วเลือกประเภทผู้ใช้งาน อาจารย์ แล้วคลิกเข้าสู่ระบบ

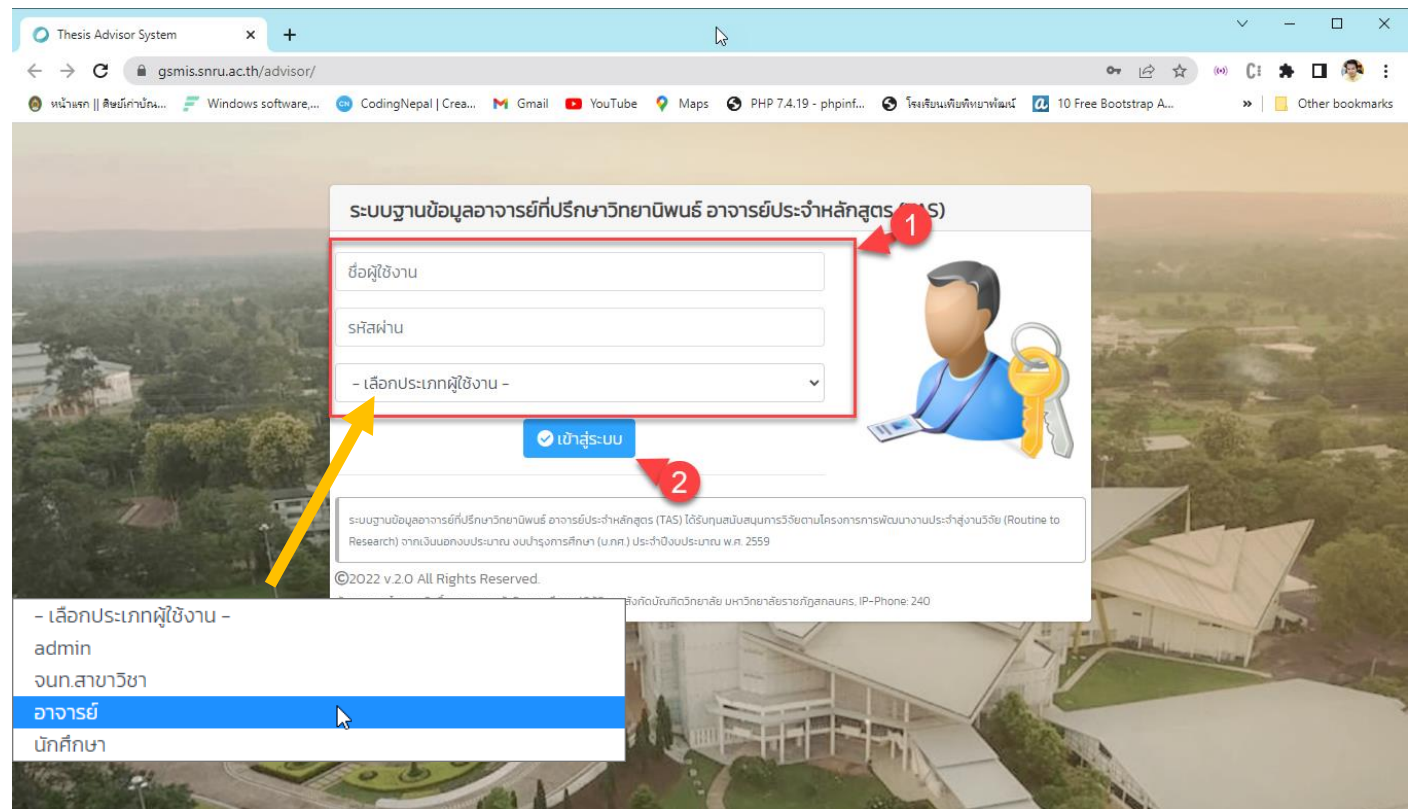

 เมื่อลงชื่อเข้าใช้สำเร็จ จะปรากฏหน้าระบบในส่วนของอาจารย์ที่ปรึกษาวิทยานิพนธ์ ซึ่งจะแสดงรายลเอียดจำนวนการเป็นที่ ปรึกษาวิทยานิพนธ์ จำนวนการเป็นอาจารย์ที่ปรึกษาหลัก และจำนวนการเป็นอาจารย์ที่ปรึกษาร่วม

| O Thesis Advisor System          | × +                                                                                              |                                                     |                               |                 | ~                               | - 0      | ×        |
|----------------------------------|--------------------------------------------------------------------------------------------------|-----------------------------------------------------|-------------------------------|-----------------|---------------------------------|----------|----------|
| ← → C 🔒 gsmis.snru.a             | c.th/advisor/teacher/                                                                            |                                                     |                               | • 🖻 🛣           | (1) C:                          | * 🖬      | 🖗 :      |
| 🥘 หน้าแรก    ดิษย์เก่าบ้ณ 🗾 Wind | ows software, 💩 CodingNepal   Crea M Gmail 💌 Yo                                                  | Tube 💡 Maps 🕤 PHP 7.4.19 - phpinf                   | 😌 โรงเรียนเพียพิทยาพัฒน์      |                 | »                               | Other bo | ookmarks |
| THESIS ADVISOR SYSTE             | M ระบบฐานข้อมูลอาจารย์ที่ปรึกษาวิทยานิพนส                                                        | ์ อาจารย์ประจำหลักสูตร                              |                               |                 |                                 |          |          |
| 0                                | 👚 / Dashboard                                                                                    |                                                     |                               |                 |                                 |          |          |
| Dashbaard                        | THESIS ADVISOR SY                                                                                | STEM                                                |                               |                 |                                 |          |          |
| a Dashboard                      | ระบบฐานข้อมูลอาจารย์ที่ปรึกษาวิทยา                                                               | นิพนธ์ อาจารย์ประจำหลักสู                           | ตร                            |                 |                                 |          |          |
| 🖪 ข้อมูลส่วนตัว                  |                                                                                                  | ונוחפ נס אפצפאנצה) לי וחנטנונטרוסטטג-ט וגע סטט וקטר | ISHINGT (U.NH.) US-V 10000S-1 | U IEU W.H. 2009 |                                 |          |          |
| 🗎 วิทยานิพนธ์ที่เป็นที่ปรึกษา    |                                                                                                  |                                                     |                               |                 |                                 |          |          |
| 🗎 รายการที่ปรึกษาหลัก 🧿          |                                                                                                  |                                                     |                               |                 |                                 |          |          |
| 🗎 รายการที่ปรึกษาร่วม 🛛 4        |                                                                                                  |                                                     |                               |                 |                                 |          |          |
| 也 ออกจากระบบ                     |                                                                                                  | $\bigcirc$                                          |                               |                 |                                 |          |          |
|                                  | <b>67</b><br>เป็นที่ปรึกษาวิทยานิพนธ์ทั้งหมด                                                     | <b>9</b><br>เป็นที่ปรึกษาหลัก (ปัจจุบัน)            |                               | เป็นที่ปรีก     | 4<br><sub>ิ</sub> ៛าร่วม (ปัจจุ | ຸບັน)    |          |
|                                  | ©2022 v.2.0 All Rights Reserved.<br>พัฒนาโดย อนุลักธิ์ นนตระอุดร นักวิชาการคอมพิวเตอร์ปฏิบัติการ |                                                     |                               |                 |                                 |          |          |

## การตรวจสอบข้อมูลส่วนตัว

 คลิกที่เมนู ข้อมูลส่วนตัว จะปรากฏรายละเอียดข้อมูลทั่วไป ข้อมูลการศึกษา ความเชี่ยวชาญเฉพาะ หนังสือ/ตำรา งานวิจัย บทความวิชาการ/บทความวิจัย

| 9                             | ข้อมูลอ         | าจารย์    |                     |                                                |                     |
|-------------------------------|-----------------|-----------|---------------------|------------------------------------------------|---------------------|
| 🕐 Dashboard                   | ข้อมูลทั่วไป    |           | 2                   |                                                |                     |
| 💶 ข้อมูลส่วนตัว               | ชื่อผู้ใช้งาน   | -         | คำนำหน้าชื่         | в                                              |                     |
| 🗎 วิทยานิพนธ์ที่เป็นที่ปรึกษา | ชื่อ-นามสกุล    |           | ตำแหน่งทา<br>วิชากา | ง รองศาสตราจารย์<br>ร                          |                     |
| 🖹 รายการที่ปรึกษาหลัก 🧐       | <b>คุณวุฒ</b> ิ | ปริญญาเอก | สถาเ                | มะ อาจารย์ผู้รับผิดชอ<br>อาจารย์ประจำหลัก      | บหลักสูตร,<br>เสูตร |
| 🗎 รายการที่ปรีกษาร่วม 🛛 4     | สถานที่ทำงาน    |           | ดำแหน่              | <ul> <li>ประธานคณะกรรม<br/>หลักสูตร</li> </ul> | การบริหาร           |
| 也 ออกจากระบบ                  | สังกัดสาขาวิชา  |           |                     |                                                |                     |
|                               |                 |           |                     |                                                |                     |
|                               | ข้อมูลการศึก    | าษา       |                     |                                                |                     |
|                               | <b>คุณวุฒ</b> ิ | หลักสูตร  | สาขาวิชา            | สถานศึกษา                                      | ปีที่จบ             |
|                               | ปริญญาเอก       |           |                     |                                                |                     |

### ตรวจสอบการทำวิทยานิพนธ์ของนักศึกษาที่เคยเป็นที่ปรึกษาวิทยานิพนธ์

### - คลิกเมนูวิทยานิพนธ์ที่เป็นที่ปรึกษา

#### THESIS ADVISOR SYSTEM ระบบฐานข้อมูลอาจารย์ที่ปรึกษาวิทยานิพนธ์ อาจารย์ประจำหลักสูตร Show 10 ✓ entries Search: S ระดับ สถานะการ รหัส ชื่อ-นามสกุล ทำ สาขาวิชา การ Action นักศึกษา วิทยานิพนธ์ ศึกษา Dashboard สอบเค้าโครง การบริหารการ ป.เอก ภาค 💶 ข้อมูลส่วนตัว ศึกษา (ปร.ด.) พิเศษ ป.เอก พ้าค สอบเค้าโครง การบริหารการ ณ 💼 วิทยานิพนธ์ที่เป็นที่ปรึกษา พิเศษ ศึกษา (ปร.ด.) สอบเค้าโครง ป.เอก ภาค Ц การบริหารการ 💼 รายการที่ปรึกษาหลัก 9 พิเศษ ศึกษา (ปร.ด.) 💼 รายการที่ปรึกษาร่วม 4 ป.โท ภาค สอบเค้าโครง การบริหารการ ĮΩ พิเศษ ศึกษา (ค.ม) 😃 ออกจากระบบ ป.โท ภาค สอบปากเปล่า การบริหารการ ศึกษา (ค.ม) พิเศษ ٦ การบริหารการ ป.เอก ภาค สอบเค้าโครง ศึกษา (ปร.ด.) พิเศษ การบริหารการ ป.โท ภาค สอบเค้าโครง ศึกษา (ค.ม) พิเศษ การบริหารการ ป.โท ภาค สอบเค้าโครง ศึกษา (ค.ม) พิเศษ สอบเค้าโครง การบริหารการ ป.โท ภาค ศึกษา (ค.ม) พิเศษ ป.โท ภาค สอบเค้าโครง การบริหารการ ศึกษา (ค.ม) พิเศษ

## - คลิกที่ปุ่ม

# เพื่อดูรายละเอียดการทำวิทยานิพนธ์ของนักศึกษา

| Show 10 v entries |                        |                           |               | Search:                   |        |
|-------------------|------------------------|---------------------------|---------------|---------------------------|--------|
| รหัสนักศึกษา      | ชื่อ-นามสกุล           | สาขาวิชา                  | ระดับการศึกษา | สถานะการทำ<br>วิทยานิพนธ์ | Action |
| -                 |                        |                           |               | สอบเค้าโครง               | ٩      |
|                   | er en regener findlike | contraction of the second |               | สอบปากเปล่า               | ٩      |
|                   |                        | make another real         |               | สอบปากเปล่า               | ٩      |
|                   |                        | manife services man       |               | สอบเค้าโครง               | ٩      |
|                   |                        |                           |               | สอบเค้าโครง               | ٩      |
|                   | 5511                   |                           | _             | ສວມແດ້ວໂດຍວ               |        |

## - หน้ารายละเอียดการทำวิทยานิพนธ์

| รหัสนักศึกษ                                                                                                    | n 60421229140                                                                                                    | ระดับการศึกษา                        | ป.โท ภาคพิเศษ                         |
|----------------------------------------------------------------------------------------------------|----------------------------------------------------------------------------------------------------|--------------------------------------|---------------------------------------|
| ชื่อ–นามสกุ                                                                                                    | a นางสาวอมรรัตน์ ดอนพิลา                                                                                                    | คณะ                                  | ครุศาสตร์                             |
| หลักสูต                                                                                                    | s ครุศาสตรมหาบัณฑิต (ค.ม)                                                                                                    | สาขาวิชา                             | การบริหารการศึกษา                     |
| เข้าศึกษ                                                                                                    | n 1n.n. 2560                                                                                                    | สถานะ                                | ปกติ                                  |
| จบการศึกษ                                                                                                    | n -                                                                                                    | สถานะการทำวิทยานิพนธ์                | สอบเค้าโครง                           |
|                                                                                                    |                                                                                                    |                                      |                                       |
| ม้อมูลการทำวิทยาเ                                                                                                    | มิพนธ์                                                                                                    |                                      |                                       |
| ชื่อวิทยานิพนธ์ (TH)                                                                                                    | ความต้องการจำเป็นและแนวทางการพัฒนาทักษะดิจิทั                                                                                                    | ัลของครูในศตวรรษที่ 21 สังกัดสำนักงา | นเขตพื้นที่การศึกษามัธยมศึกษามุกดาหาร |
| ชื่อวิทยานิพนธ์ (EN)                                                                                                    | NEEDS ASSESSMENT AND GUIDELINES FOR DEV<br>EDUCATIONAL SERVICE AREA OFFICE AREA OFF                                                                                                    | ELOPING DIGITAL SKILLS FOR TEAC      | HERS IN 21ST CENTURY UNDER THE SECO   |
| อาจารย์ที่ปรึกษาหลัก                                                                                                    | รองศาสตราจารย์ ดร.ศิกานต์ เพียรธัญญกรณ์                                                                                                    |                                      |                                       |
| อาจารย์ที่ปรึกษาร่วม                                                                                                    | อาจารย์ ดร.เยาวลักษณ์ สุตะโคตร                                                                                                    |                                      |                                       |
| คำสั่งแต่งตั้งเลขที่                                                                                                    | -                                                                                                    |                                      |                                       |
| ไฟล์แนบคำสั่งแต่งตั้ง                                                                                                    | -                                                                                                    |                                      |                                       |
| ข้อมูลการสอบเค้าไ<br>ข้อมูลการแต่งตั้งการสอบ                                                                                                    | ัครงวิทยานิพนธ์<br>เค้าโครงวิทยานิพนธ์                                                                                                    |                                      |                                       |
| ข้อมูลการสอบเค้าไ<br>ข้อมูลการแต่งตั้งการสอบ<br>คำสั่งแต่งตั้งเลขที่                                                                                                    | เครงวิทยานิพนธ์<br>เค้าโครงวิทยานิพนธ์<br>212/2564                                                                                                    |                                      |                                       |
| ม้อมูลการสอบเค้าไ<br>ข้อมูลการแต่งตั้งการสอบ<br>คำสั่งแต่งตั้งเลขที่<br>สถานที่สอบ                                                                                                    | เครงวิทยานิพนธ์<br>เค้เครงวิทยานิพนธ์<br>212/2564<br>ผ้อง 524 อาคาร 5 ชั้น 2                                                                                                    |                                      |                                       |
| ม้อมูลการสอบเค้าไ<br>ข้อมูลการแต่งตั้งการสอบ<br>คำสั่งแต่งตั้งเลขที<br>สถานที่สอบ<br>สอบวันที่                                                                                                    | <b>คร งวิทยานิพนธ์</b><br>เ <b>ค้าโครงวิทยานิพมธ์</b><br>212/2564<br>ฟ้อง 524 อาคาร 5 ชั้น 2<br>28 ธ.ค. 2564 เวลา 15 00 – 16.00 น.                                                                                                    |                                      |                                       |
| ข้อมูลการสอบเค้าไ<br>ข้อมูลกรแต่งตั้งการสอบ<br>คำสั่งแต่งตั้งเลขที<br>สถานที่สอบ<br>สอบวันที<br>ไฟล์แนบสอบเค้าโครง                                                                                                    | <mark>เครงวิทยานิพนธ์</mark><br>เ <mark>ค้เครงวิทยานิพนธ์</mark><br>212/2564<br>ห้อง 524 อาคาร 5 ชั้น 2<br>28 ธ.ค. 2564 เวลา 15:00 - 16:00 น.<br>-                                                                                                    |                                      |                                       |
| ข้อมูลการสอบเค้าไ<br>ข้อมูลการแต่งตั้งการสอบ<br>คำส่งแต่งตั้งเลยที<br>สถามที่สอบ<br>สถามให้<br>สอบวันที่<br>ไฟล์แนบสอบเก้าโครง<br>กรรมการสอบ                                                                                                    | <mark>เครงวิทยานิพนธ์</mark><br>เ <mark>ท้เครงวิทยานิพนธ์</mark><br>212/2564<br>ห้อง 524 อาการ 5 ชั้น 2<br>28 ธ.ค. 2564 เวลา 15.00 - 16.00 น.<br>-                                                                                                    |                                      |                                       |
| ม้อมูลการสอบเค้าไ<br>ข้อมูลการแต่งตั้งการสอบ<br>คำสั่งแต่งตั้งเลขที่<br>สถามที่สอบ<br>สอบวันที่<br>โฟล์แบบสอบเค้าโครง<br>กรรมการสอบ<br>ประธานสอบ                                                                                                    | <mark>เครงวิทยานิพนธ์</mark><br>เ <b>ล้าโครงวิทยานิพนธ์</b><br>212/2564<br>ห้อง 524 อาคาร 5 ชั้น 2<br>28 ธ.ค. 2564 เวลา 15.00 – 16.00 น.<br>-                                                                                                    |                                      |                                       |
| ม้อมูลการสอบเล้าไ<br>ข้อมูลการแต่งตั้งการสอบ<br>คำส่งแต่งตั้งเลยที่<br>สถามก็สอบ<br>สอบวันที่<br>ไฟล์แบบสอบเค้าโครง<br>กรรมการสอบ<br>ประธานที่ปรักษา                                                                                                    | <mark>เครงวิทยานิพนธ์</mark><br>เ <mark>ส้าโครงวิทยานิพนธ์</mark><br>212/2564<br>ฟ้อง 524 อาคาร 5 ชั้น 2<br>28 ธ.ค. 2564 เวลา 15:00 - 16:00 น.<br>-<br>รศ.ดร์ ไชยา ภาวะบุตร<br>รศ.ดร สีกานต์ เพียรรัญญกรณ์                                                                |                                      |                                       |
| ม้อมูลการสอบเล้าไ<br>ข้อมูลการแต่งตั้งการสอบ<br>กำลึงแต่งตั้งเลขที่<br>สถามที่สอบ<br>ลอบวันที่<br>ไฟอ์แนบสอบเก้าโครง<br>กรรมการสอบ<br>ประธานตับริกษา<br>กรรมการที่ปริกษา                                                                                                    | <mark>เครงวิทยานิพนธ์</mark><br>เ <b>ค้าโครงวิทยานิพนธ์</b><br>212/2564<br>พ้อง 524 อาคาร 5 ชั้น 2<br>28 ธ.ค. 2564 เวลา 15.00 - 16.00 น.<br>-<br>-<br>รศ.ดร.โชยา ภาวะบุตร<br>รศ.ดร.โชยา ภาวะบุตร<br>รศ.ดร.ศิภาษณ์ เพียงรัญญาครณ์<br>ด.ร.เยาวลักษณ์ สุตะโคตร               |                                      |                                       |
| ม้อมูลการสอบเล้าไ<br>ข้อมูลการแต่งตั้งทรสอบ<br>คำสั่งแต่งตั้งเลยที่<br>สถามที่สอบ<br>สอบวันที่<br>เฟล์แบบสอบเค้าโคร<br>กรรมการสอบ<br>ประธานสับริกษา<br>กรรมการที่บริกษา<br>กรรมการที่บริกษา                                                                                                    | <mark>เครงวิทยานิพนธ์</mark><br>เ <b>ล้าโครงวิทยานิพนธ์</b><br>212/2564<br>ห้อง 524 อาคาร 5 ชั้น 2<br>28 ธ.ค. 2564 เวลา 15:00 - 16:00 น.<br>-<br>-<br>รศ.ดร.โชยา ภาวะบุตร<br>รศ.ดร.โชยา ภาวะบุตร<br>รศ.ดร.โชยา ภาวะบุตร<br>ห.ด.ร.ศิภาษณ์ สุตะโคตร<br>ห.ศ.ดร.จีนดา ลาโพธิ์ |                                      |                                       |
| ม้อมูลการสอบเล้าไ<br>ข้อมูลการแต่งตั้งทรสอบ<br>คำสั่งแต่งตั้งเลยที่<br>สถามที่สอบ<br>สอบวันที่<br>ไฟล์แมนสอบเค้าโครง<br>กรรมการสอบ<br>ประธานที่ปริกมา<br>กรรมการส่มริกมา<br>กรรมการสอบ<br>กรรมการสอบ                                                                                                    |                                                                                                    |                                      |                                       |
| ม้อมูลการสอบเล้าไ<br>ข้อมูลการแต่งตั้งการสอบ<br>คำสั่งแต่งตั้งเลยที่<br>สตามที่สอบ<br>สอบวันที่<br>ไฟล์แมนสอบเก้าโครง<br>กรรมการสอบ<br>ประธานสับชักมา<br>กรรมการสบ<br>ประธานสับชักมา<br>กรรมการสอบ<br>กรรมการสอบ                                                                                            |                                                                                                    |                                      |                                       |
| ม้อมูลการสอบเล้าไ<br>ข้อมูลการแต่งตั้งกรสอบ<br>คำสั่งแต่งตั้งเลยที่<br>สตามที่สอบ<br>สตามที่สอบ<br>สตามที่สอบ<br>ไฟร์แบนสอบเก้าโครง<br>กรรมการสอบ<br>ประธานสับรักษา<br>กรรมการสอบ<br>กรรมการสอบ<br>กรรมการสอบ<br>บ้อมูลการสอบปาก                                                                            |                                                                                                    |                                      |                                       |
| ม้อมูลการสอบเล้าไ<br>ข้อมูลการแต่งตั้งกรสอบ<br>คำส่งแต่งตั้งเลขที่<br>สถามที่สอบ<br>สอบวันที่<br>ไฟอัลเมนสอบเค้าโครง<br>กรรมการสอบ<br>ประธานที่ปรึกษา<br>กรรมการสอบ<br>กรรมการสอบ<br>ว้อมูลการสอบ ปาก<br>ข้อมูลการสอบ ปาก                                                                                   |                                                                                                    |                                      |                                       |
| ม้อมูลการสอบเค้าไ<br>ข้อมูลการแต่งตั้งทรสอบ<br>คำสั่งแต่งตั้งแองที่<br>สอบวันที่<br>ไฟล์แบบลอบเค้าโครง<br>กรรมการสอบ<br>ประธานที่ปริกมา<br>กรรมการส่ว<br>ประธานที่ปริกมา<br>กรรมการส่ว<br>ประธานที่ปริกมา<br>กรรมการสอบ<br>ว้อมูลการสอบปาก<br>ข้อมูลการสอบปาก                                               |                                                                                                    |                                      |                                       |
| ม้อมูลการสอบเล้าไ<br>ข้อมูลการแต่งตั้งทรสอบ<br>คำสั่งแต่งตั้งแอนที่<br>สอบมันที่<br>ไฟล์แบบสอบเค้าโครง<br>กรรมการสอบ<br>ประธานกับริกมา<br>กรรมการส่วน<br>ประธานกับริกมา<br>กรรมการส่วน<br>ประธานสับริกมา<br>กรรมการสอบ<br>ม้อมูลการสอบ ปาก<br>ข้อมูลการสอบ ปาก<br>ข้อมูลการสอบ ปาก<br>สามร์ส่งแต่งตั้งกรสอบ |                                                                                                    |                                      |                                       |
| ม้อมูลการสอบเล้าไ<br>อ้อมูลการแต่งถึงกรสอบ<br>ค่าส่งแต่งติ่งเลยที่<br>สถามที่สอบ<br>สอบวันที่<br>ไฟล์แบบสอบเก้าโครง<br>กรรมการสอบ<br>ประธานที่ปริกมา<br>กรรมการสอบ<br>ประธานที่ปริกมา<br>กรรมการสอบ<br>ว้อมูลการเสอบปาก<br>อ้อมูลการเสอบปาก<br>อ้อมูลการเสอบปาก<br>สอบวันที่<br>สถามที่สอบ<br>สอบวันที่     |                                                                                                    |                                      |                                       |

<table-cell-rows> ย้อนกลับ

\*\*\*\*\*